## How to Self-Enroll in Benefits through InfinityHR

InfinityHR, also referred to as IHR, permits you to personally manage your benefits portfolio by allowing you to enroll in, change, and view your current benefit coverages at any time. If you need additional assistance, click on the *Help* icons placed throughout the system.

To access your account homepage, go to <u>https://www.infinityhr.com</u> and follow the steps below to set up your account.

 From the InfinityHR login page, enter your User ID and click on the appropriate link for registering as a first-time user or resetting your UserID or Password. *NOTE:* Your User ID is the first letter of your first name, your last name and the last 4 digits of your Social Security Number. Example: your name is Joe Smith and your Social Security number is 111-22-3333. Your User ID will be JSmith3333.

| ogin        |                                                                                                    |
|-------------|----------------------------------------------------------------------------------------------------|
| User ID:    |                                                                                                    |
| Password:   |                                                                                                    |
|             | Tools.                                                                                                    |
|             | Logii                                                                                                    |
|             | First Time User?                                                                                                    |
|             | Forgot / Reset Useriu or Password?                                                                                                    |
| aving troul | vle accessing this system?                                                                                                    |
| Click Here  | to check your system against the software requirements (recommendations) of this system.                                              |
| ote: Your a | ccount will become locked after three consecutive failed log in attempts. You may use the Reset Password link to unlock your account. |

2. Enter your Date of Birth and your Social Security Number (#); then, click on "FIND MY RECORD".

| Account Information                                                                                                    | Return to Login                      |
|----------------------------------------------------------------------------------------------------|--------------------------------------|
| If you have forgotten your password, you can create a new password<br>identifying information below. After locating your profile, you can creat | l by entering<br>tte a new password. |
| Account Information:                                                                                                    |                                      |
| Date of Birth:<br>03/04/1987  X<br>Social Security #:<br>111223333<br>Find My Record                                                            |                                      |
| Enterpris                                                                                                    | se Users Click Here                  |

After clicking the *Find My Record* button, the next screen will prompt you to create a password.

3. After you have decided on the password that you want to use, enter the password into the "New Password" field then again in the "Confirm New Password" field. **NOTE:** Remember that your password must be 6-32 characters in length with at least 1 numeric value.

4. Click on the "Create new Password" button.

| Account Information                                                                                                    | n                                        | Return to Login      |  |
|----------------------------------------------------------------------------------------------------|------------------------------------------|----------------------|--|
| If you have forgotten your password, you can create a new password by entering<br>identifying information below. After locating your profile, you can create a new password. |                                          |                      |  |
| Enter New Passw                                                                                                    | vord:                                    |                      |  |
| Your User ID:                                                                                                    | 1                                        |                      |  |
| JoeSmith                                                                                                    |                                          |                      |  |
| Your Email:<br>laura@heifer.org                                                                                                    |                                          |                      |  |
| New Password: * Requirement                                                                                                    | s: 6-32 characters in length with at lea | ast 1 numeric value. |  |
| Confirm New Password:                                                                                                    |                                          |                      |  |
| A confirmation email will be se                                                                                                    | nt to you confirming your change.        | reate New Password   |  |

5. Once you have your password set up, click on the "Return to Login" button. Enter your User ID and Password . Click on the "Login" button.

| Welcome to Infi                        | nityHR!                                                      |                                                                                                    |
|----------------------------------------|--------------------------------------------------------------|----------------------------------------------------------------------------------------------------|
| To access this sy<br>department. If yo | ystem you must have a valid<br>u have forgotten your login i | account created for you. If you are unsure as to what your login credentials are, please contact your Human Resources<br>nformation, you can click the appropriate link below to reset your password. |
| Login                                  |                                                              |                                                                                                    |
| *User ID:                              | jtest3333                                                    |                                                                                                    |
| *Password:                             |                                                              |                                                                                                    |
|                                        | Login                                                        |                                                                                                    |

6. Your Employee Home Page will offer you the ability to access your benefits and make certain changes. Please remember that you have only 30 days from the date of the Qualifying Event to make the change in your benefit coverage. The event date will ALWAYS be the date of your qualifying event. For example, if you got married/divorced, had a baby, etc. then you will input the date of birth/divorce/marriage as the event date.

| fer Project International             | Stephens<br>Stephens Insurance, LI                                                                |  |  |
|---------------------------------------|---------------------------------------------------------------------------------------------------|--|--|
| e   Help   Log Out & Close            |                                                                                                   |  |  |
| HEIFER <sup>®</sup>                   |                                                                                                   |  |  |
| ● EMPLOYEE INFO                       | ⊙ CHANGE EVENTS                                                                                   |  |  |
| James Test                            |                                                                                                   |  |  |
| 345 Any Street                        | You may choose to complete any of the appropriate Events in the dropdown box below to affect your |  |  |
| Boston, AR 35955                      | current benefits.                                                                                 |  |  |
| laura.humphrey@stephens.com           | Events Available:                                                                                 |  |  |
|                                       | Beneficiary Change Begin Event Cancel Event                                                       |  |  |
| OUICK LINKS                           |                                                                                                   |  |  |
|                                       | Statement                                                                                         |  |  |
| View Current Coverages                | My Total Benefits Statement                                                                       |  |  |
| FAQ                                   | Banafit Statement Date Bange                                                                      |  |  |
|                                       | Benefit Statement Date Kange                                                                      |  |  |
| Employee Directory                    |                                                                                                   |  |  |
| Employee Directory<br>Payment History | La 10/01/2015 - 12/31/2015                                                                        |  |  |

## LINKS

There are no links available

DOCUMENTS